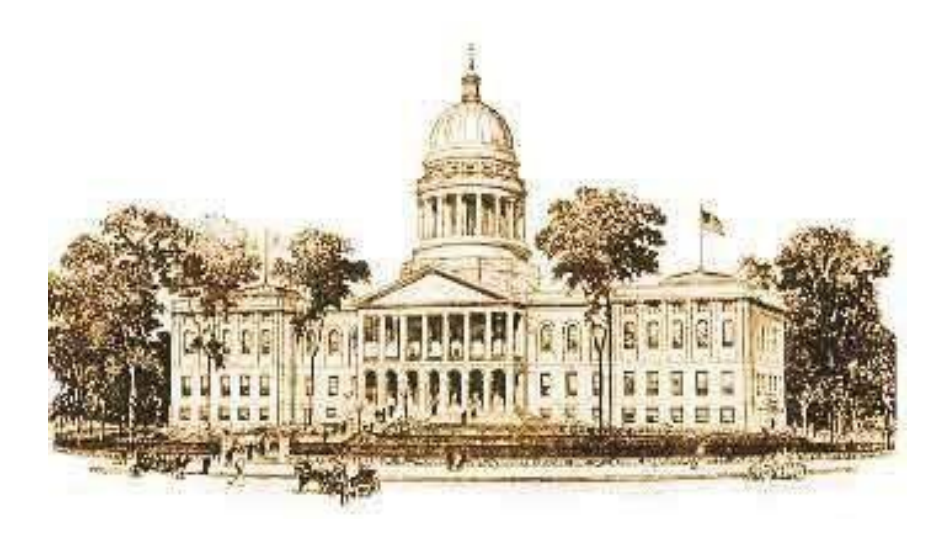

# Your Legislative E-mail

A Guide to Accessing and Organizing Your Legislative E-mail

Your Maine Legislative Email

The Legislature provides you with an email address to be used for all Legislative business and correspondence. This allows the Legislative staff offices to better manage email addresses, mailing lists and greatly assists fulfilling any Freedom of Access Act (FOAA) requests.

Legislative E-mail addresses are in the form:

### firstname.lastname@legislature.maine.gov

The email addresses are set up by Legislative Information Technology (IT) using the name that appeared on the ballot. If desired, please designate an alternate first name or nickname such as Rob instead of Robert. We do not generally add prefixes, postfixes or other titles to the address; however, we may use middle initials in the case of a conflict between names.

Reading Email

## 

If you have not yet completed the steps to install and configure the Microsoft Authenticator app, please refer to the MFA Setup with Microsoft Authenticator link on the Member Resources page: <a href="https://legislature.maine.gov/doc/11236">https://legislature.maine.gov/doc/11236</a>

There are several ways to read e-mail:

## **Retiring room PCs**

 Log in to any one of the PCs provided in the retiring rooms in both the State House and the Cross Office Building. All the PCs run Microsoft Office, have internet browsing and MS Outlook email software.

#### Outlook on the Web (OWA)

o Access mail from a personal device using a web browser at the address https://outlook.office.com

#### Mobile App

 Outlook, Samsung Mail, Gmail, iOS Mail all work, download and install Outlook from either Apple App Store or Google Play as appropriate. Installation instructions can be found at <u>https://legislature.maine.gov/member-resources</u>

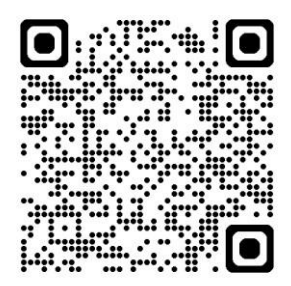

Outlook App on Google Play

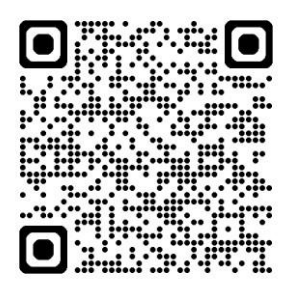

Outlook for Apple iOS

After navigating to <u>https://outlook.office.com</u>, you should see a "Sign in" block as shown here:

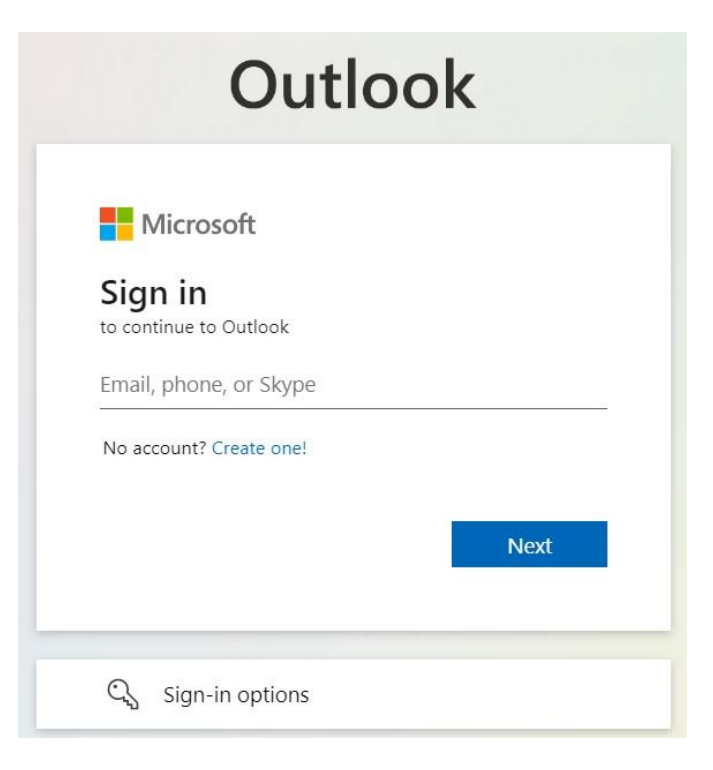

Use the email address and password provided to you.

The Legislature will use your Legislative email as its official method of communication for a variety of information. This mail will appear in your Inbox along with mail from constituents, lobbyists, organizations and other outside mail. Please contact the LIT helpdesk if you would like help setting up rules to organize these messages.

You can expect to receive:

- The daily calendar from your chamber
- Notification of public hearings and committee work sessions on bills you've sponsored\*
- Weekly committee schedules for committees you sit on
- Rule-making notices\*
- Notices of confirmation hearings\*
- Payroll and benefits information from HR
- Notices of emergency office closures, hearings and other meeting postponements
- General Legislative announcements
- Communications from Legislative staff

NOTE: Items marked with an (\*) are emails automatically generated and sent via Legislative systems.

From an internet browser on a pc, laptop or other mobile device, navigate to

https://accounts.microsoft.com

Sign in as you would for email and select "Change Password" from the right hand side of the page.

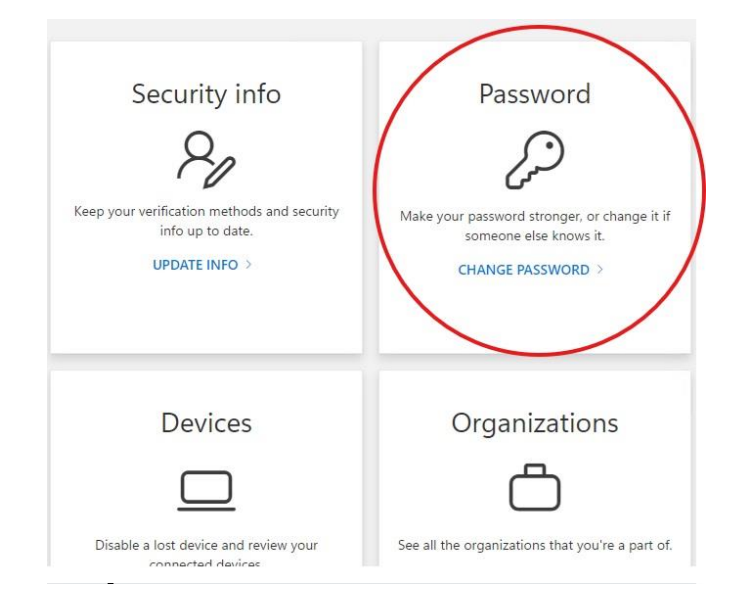

You will need to enter a new password, and then enter it again to confirm it.

| Change your password ×                                | Your password must:                                                |
|-------------------------------------------------------|--------------------------------------------------------------------|
| User ID                                               | ·Be at least 10 characters long.                                   |
| Percival.Baxter@legislature.maine.gov<br>New password | ·Have an upper case, lower case, and a special character or number |
| Confirm new password                                  | ·Cannot contain your first or last name                            |
| 0                                                     | ·Cannot be an old password                                         |
| Cancel Submit                                         | •The new password must not contain any part of an                  |
|                                                       | old password                                                       |

Consider using a passphrase of several words that are easy for you to understand but not knowable or common to someone else.